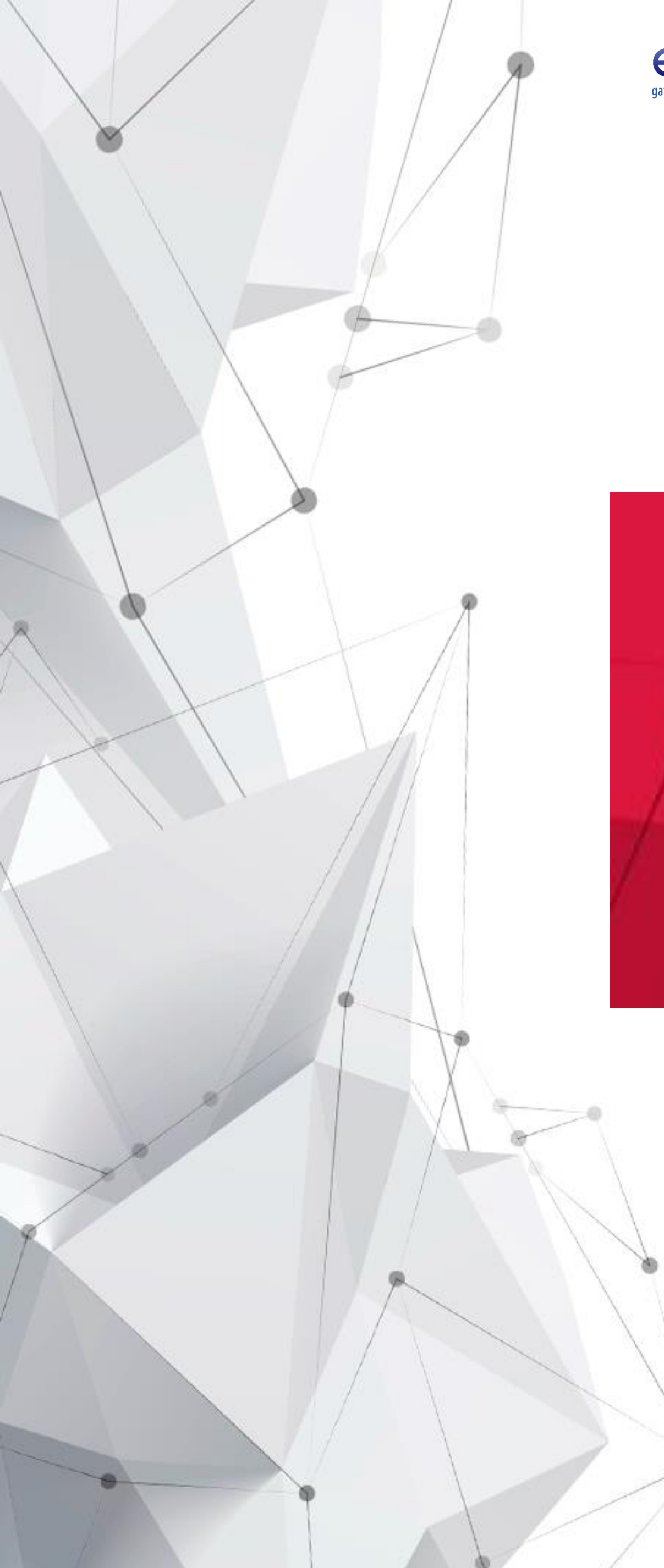

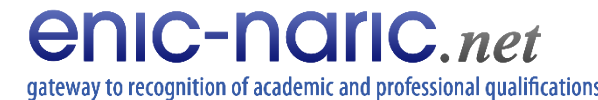

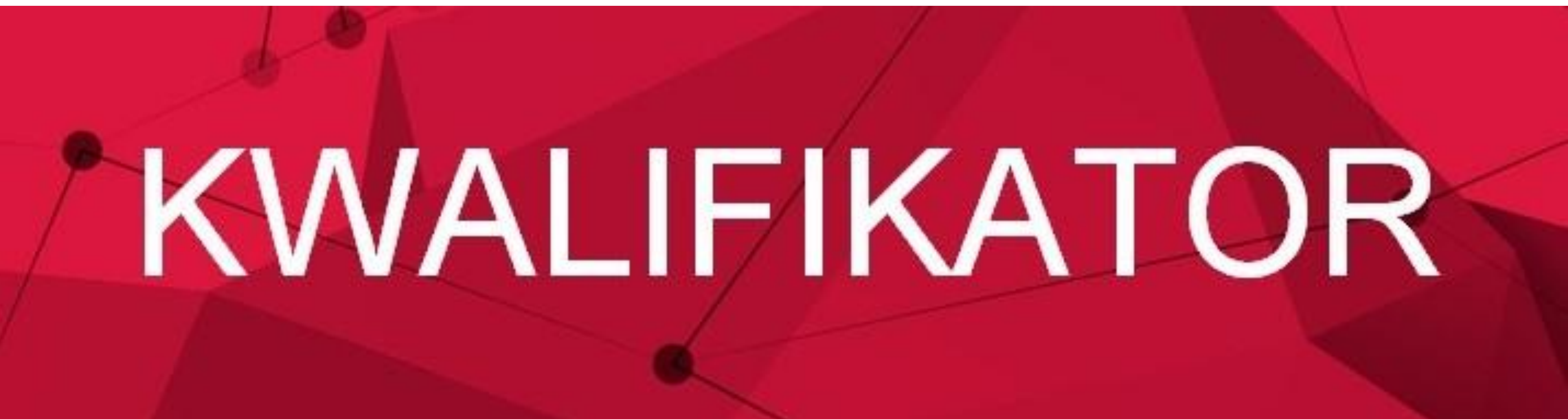

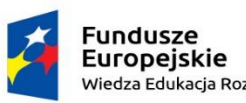

Rzeczpospolita Polska

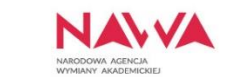

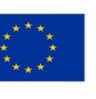

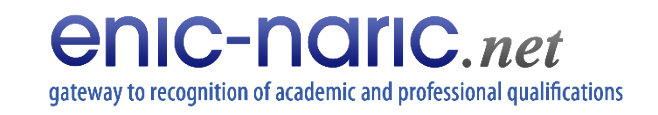

🔺 Kwalifikator - NAWA

C

 $\rightarrow$ 

 $\leftarrow$ 

+ ×

kwalifikator.nawa.gov.pl

You can easily switch between languages of the website

You are here: / Home / Recognition Kwalifikator

abroad.

Guide how to use the Kwalifikator is available here.

•

Country of qualification:

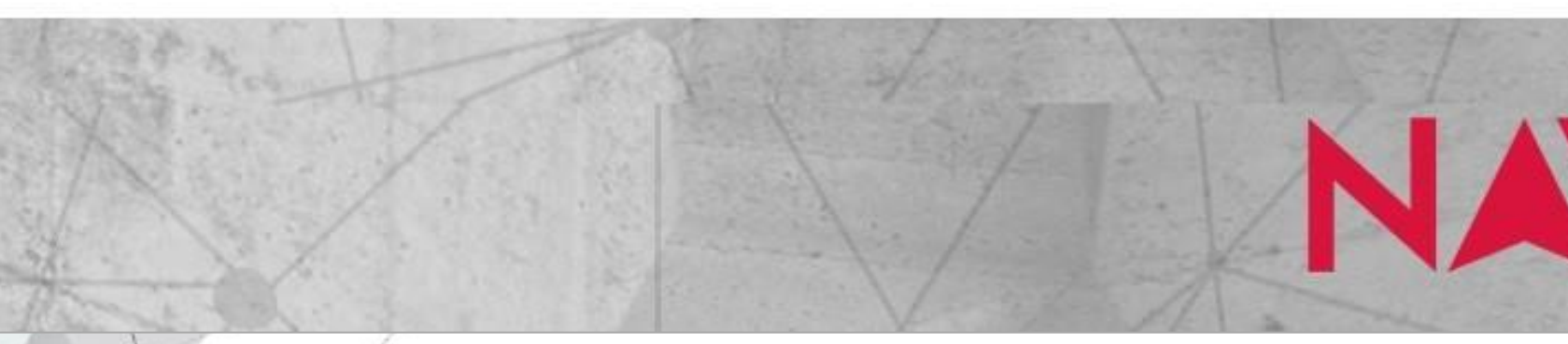

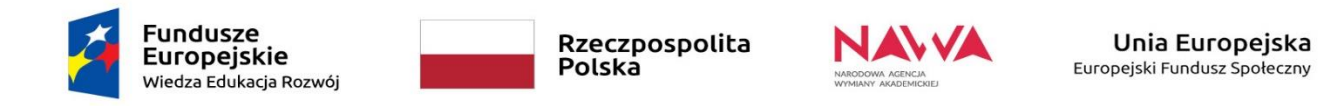

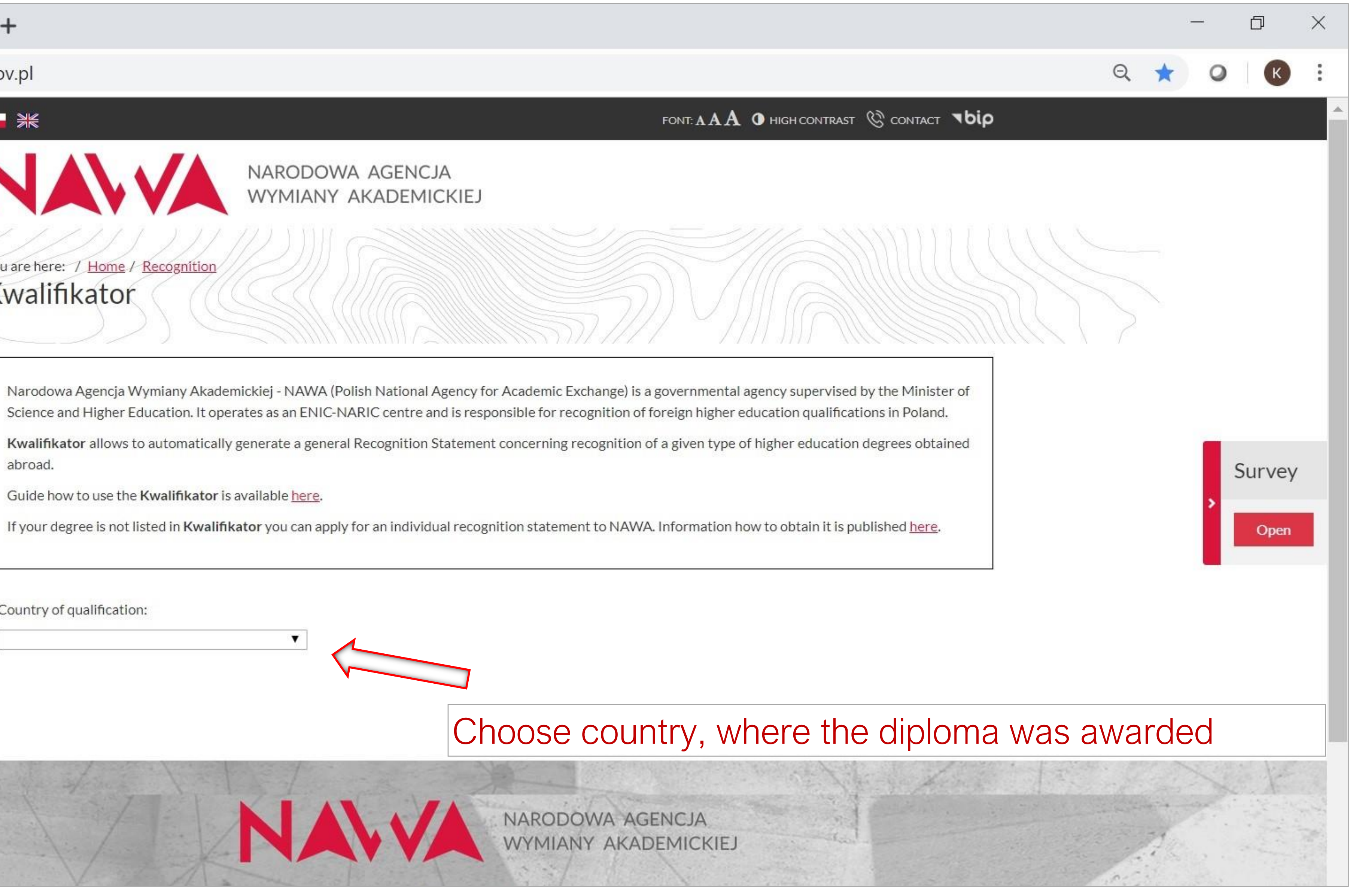

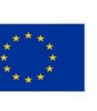

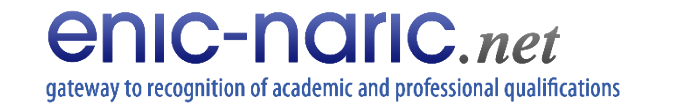

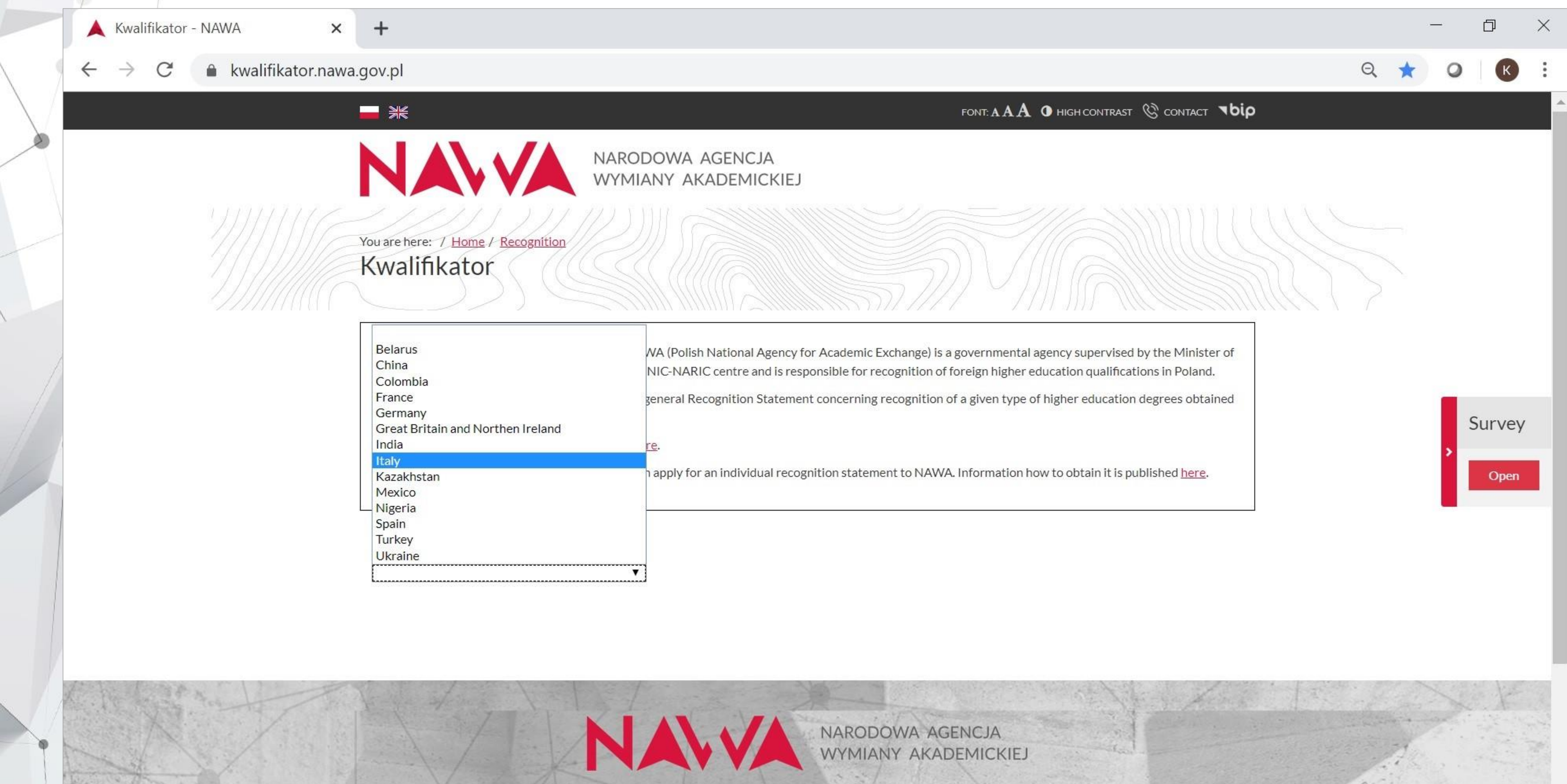

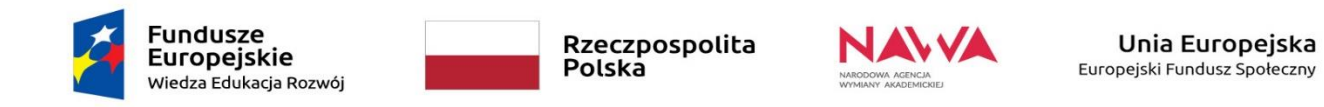

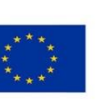

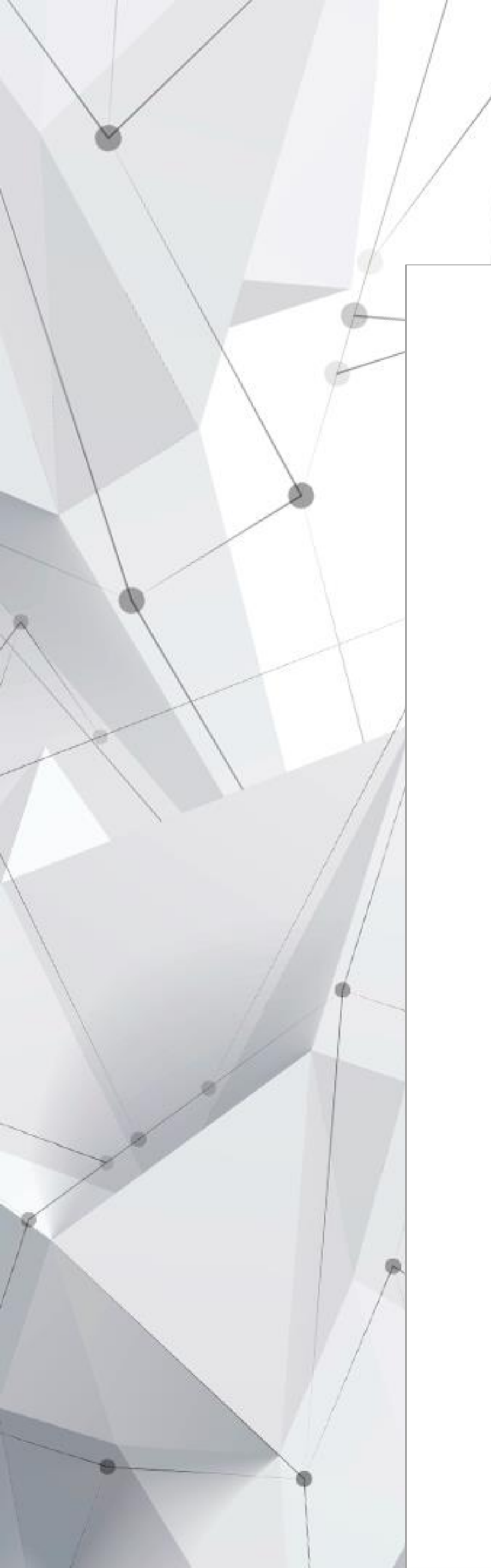

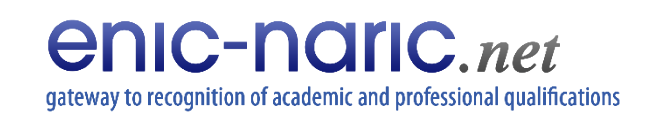

You are here: / Home / Recognition

Kwalifikator

Narodowa Agencja Wymiany Akademickiej - NAW Science and Higher Education. It operates as an EN

Kwalifikator allows to automatically generate a ge abroad.

Guide how to use the Kwalifikator is available here

If your degree is not listed in Kwalifikator you can

Country of qualification:

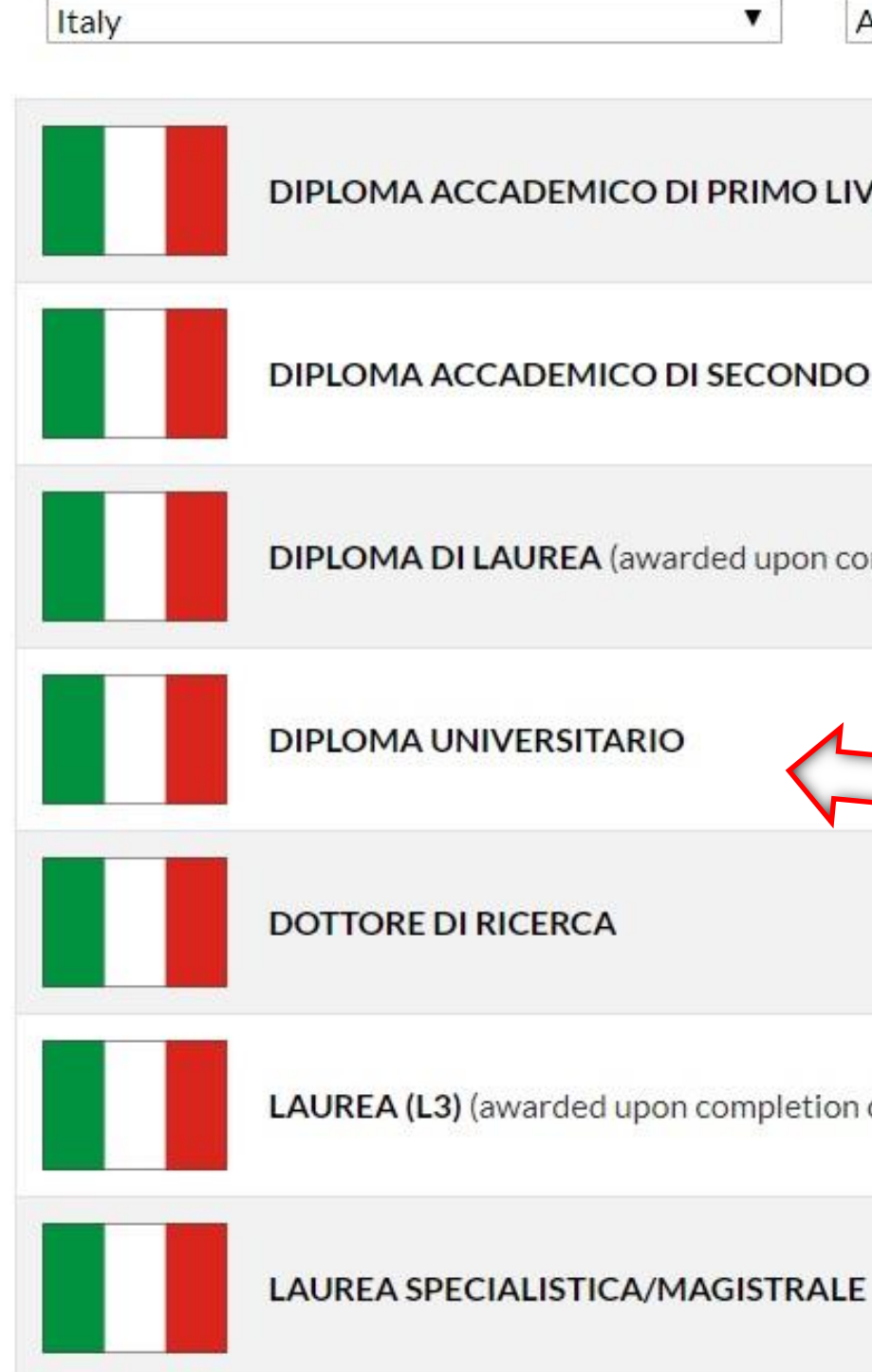

| 2 | Fundusze<br>Europejskie<br>Wiedza Edukacia Rozwój | Rzeczpospolita<br>Polska |                      | Unia Europejska<br>Europejski Fundusz Społeczny |
|---|---------------------------------------------------|--------------------------|----------------------|-------------------------------------------------|
| 2 |                                                   |                          | WYMIANY AKADEMICKIEJ |                                                 |

| (((()))))))))))))))))))))))))))))))))))                                                                                                    |                                                                                                    |        |        |
|----------------------------------------------------------------------------------------------------|----------------------------------------------------------------------------------------------------|--------|--------|
| VA (Polish National Agency for Academic Exchange) is a<br>NIC-NARIC centre and is responsible for recognition of f<br>eneral Recognition Statement concerning recognition o | governmental agency supervised by the Minister of<br>foreign higher education qualifications in Poland.<br>If a given type of higher education degrees obtained |        |        |
| <u>e</u> .                                                                                                    |                                                                                                    |        |        |
| apply for an individual recognition statement to NAWA                                                                                                    | . Information how to obtain it is published <u>here</u> .                                                                                                    |        |        |
|                                                                                                    |                                                                                                    |        |        |
| Education degree:                                                                                                    | Sort:                                                                                                    |        |        |
| All degrees                                                                                                    | By name ascending                                                                                                    |        |        |
|                                                                                                    |                                                                                                    | Su     | r<br>o |
| NDO LIVELLO                                                                                                    |                                                                                                    |        |        |
| on completion of 4-6-year studies)                                                                                                    |                                                                                                    |        |        |
| Choose a                                                                                                    | a qualification from th                                                                                                    | e list |        |
| etion of 3-year studies)                                                                                                    |                                                                                                    |        |        |
|                                                                                                    |                                                                                                    |        |        |

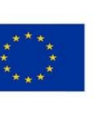

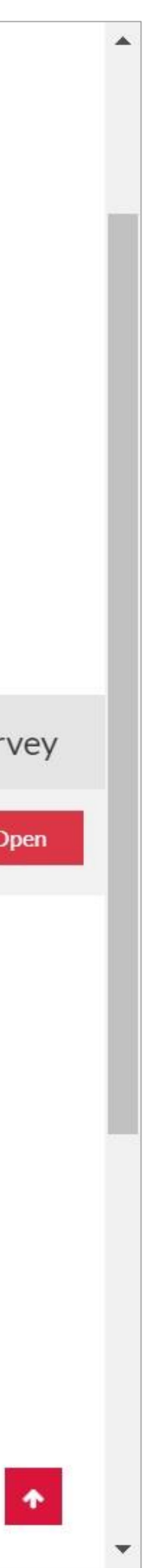

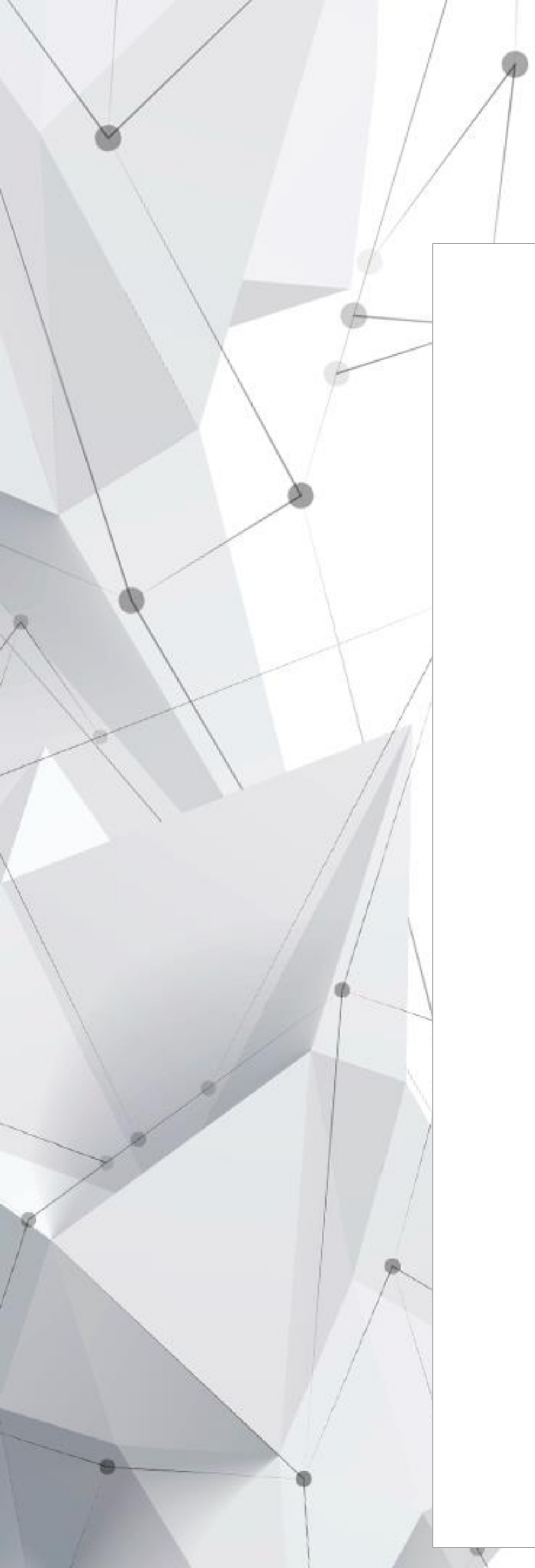

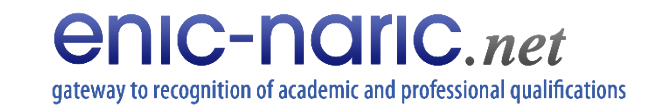

### DESCRIPTION OF SELECTED TYPE OF QUALIFIC.

### LEVEL OF EDUCATION IN THE COUNTRY WHER

First cycle studies

### **RIGHTS IN POLAND**

- Confirms education at the level of first cycle s
  Legal basis:

   art. 326.1 Law on higher education and science (Journ
- Gives access to second cycle studies.
   Legal basis:
   art. 326.2 Law on higher education and science (Journal Science)
- Gives access to postgraduate non-degree stud Legal basis: art. 160.3 - Law on higher education and science (Journal)

### LIST OF RECOGNISED HIGHER EDUCATION INST

CIMEA centre

Portal UNIVERSITALY

World Higher Education Database

### EDUCATION SYSTEM DESCRIPTION

Foreign higher education systems: ITALY

Information of CIMEA centre - higher education sys

Information of CIMEA centre - artistic higher education

Eurydice network

Go back

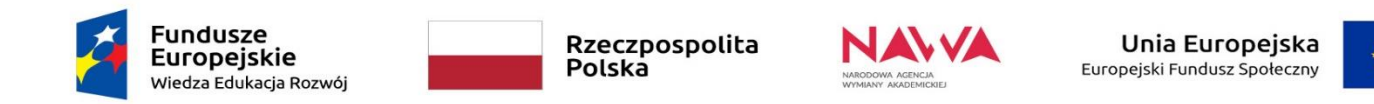

|                                                  | Download PDF                             |  |  |
|--------------------------------------------------|------------------------------------------|--|--|
| ATION / DEGREE                                   |                                          |  |  |
|                                                  | Italy                                    |  |  |
| DIPLOMA UNIVERSITARIO                            |                                          |  |  |
| E THE DEGREE WAS OBTAINED                        |                                          |  |  |
|                                                  |                                          |  |  |
| nal of Laws, item 1668 with further amendments). | Information on rights which a give       |  |  |
|                                                  | foreign diploma gives in Poland ai       |  |  |
| nal of Laws, item 1668 with further amendments). | regulations regarding its recogniti      |  |  |
| dies (studia podyplomowe).                       |                                          |  |  |
| l of Laws, item 1668 with further amendments).   |                                          |  |  |
| TITUTIONS                                        |                                          |  |  |
|                                                  |                                          |  |  |
| 1. Check if the                                  | institution which issued the diplo       |  |  |
| is recognised a                                  | nd read the description of the           |  |  |
| education syste                                  | Aducation system of the country of issue |  |  |
|                                                  |                                          |  |  |
| stem                                             |                                          |  |  |
| ation                                            | 2. Download PDF                          |  |  |
|                                                  |                                          |  |  |
|                                                  | Download PDF                             |  |  |

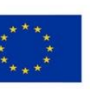

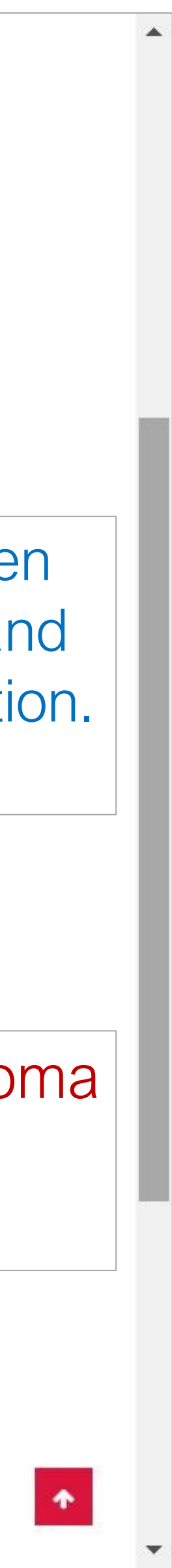

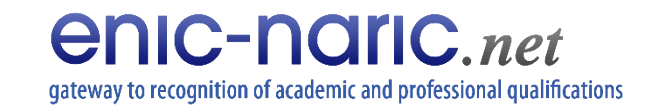

# **Recognition Statement**

- Contains information on a foreign diploma and rights, which the diplom gives in Poland.
- 2. Indicates legal provisions valid as at the date of downloading the PDF file.
- 3. Is digitally signed.
- Is bilingual Polish and English. 4.
- 5. You can print it and attach to documents remember that it is only valid with a diploma, which it referrs to, issued by an authorized institution, operating in accordance with the regulations of a given country.

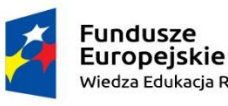

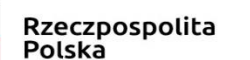

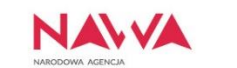

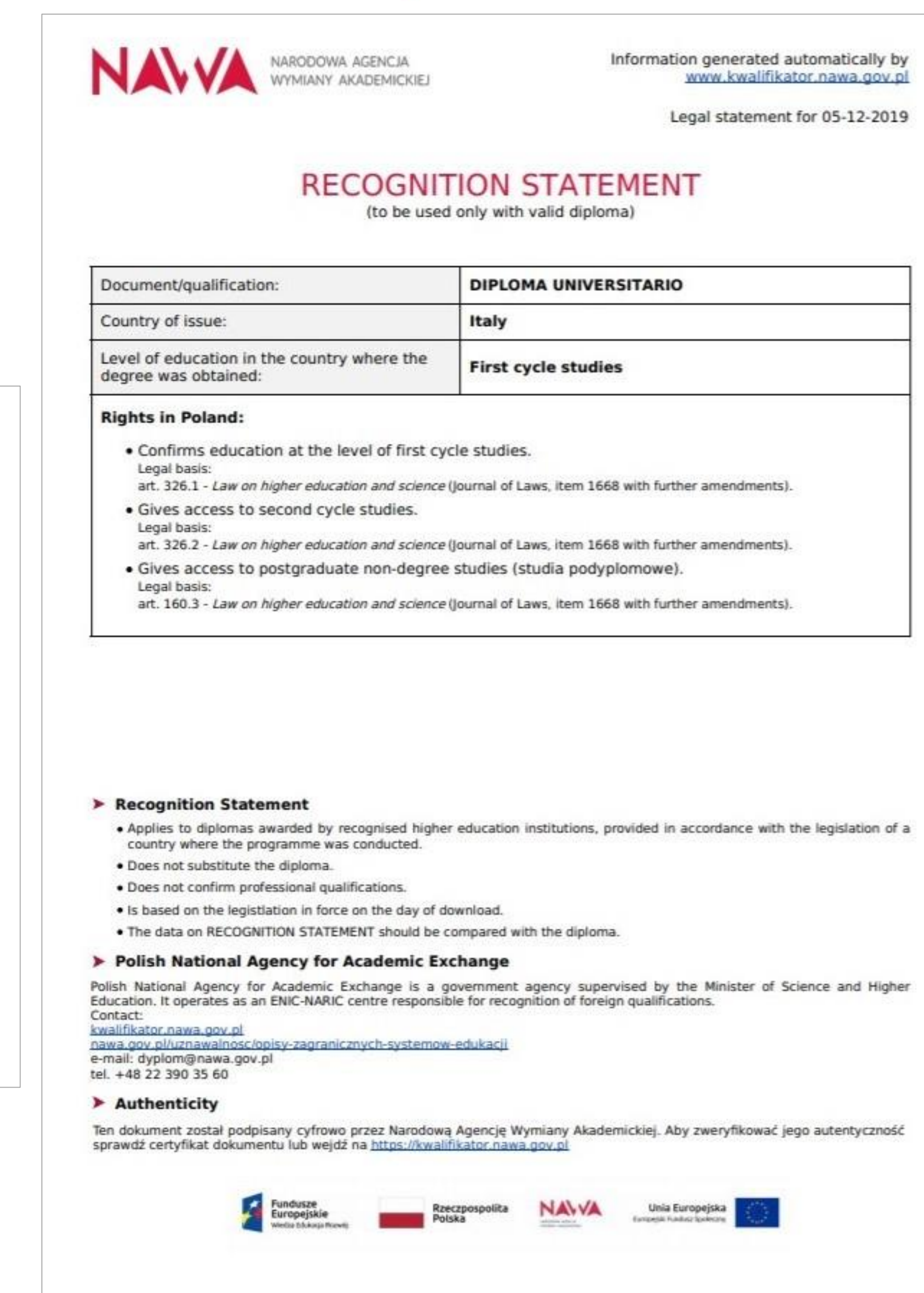

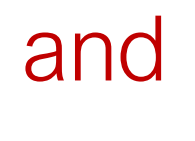

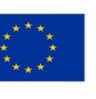

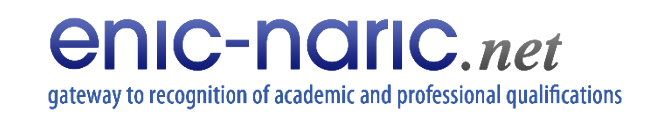

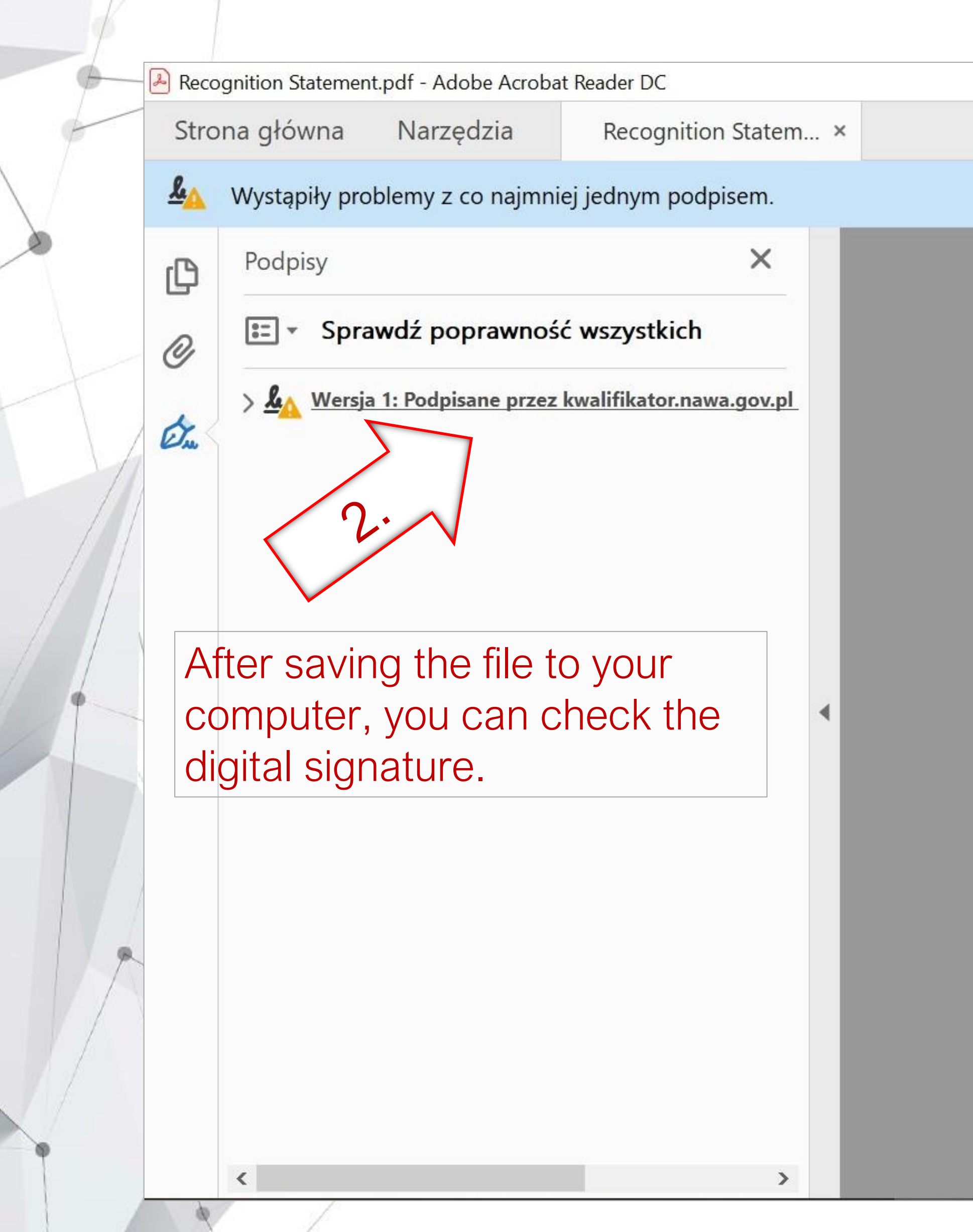

| Ž | Fundusze<br>Europejskie<br>Wiedza Edukacja Rozwój | Rzeczpospolita<br>Polska | NARODOWA ACENCIA<br>WYMIANY AKADEMICKIEJ | <b>Unia Europ</b><br>Europejski Fundusz Sp |
|---|---------------------------------------------------|--------------------------|------------------------------------------|--------------------------------------------|
|---|---------------------------------------------------|--------------------------|------------------------------------------|--------------------------------------------|

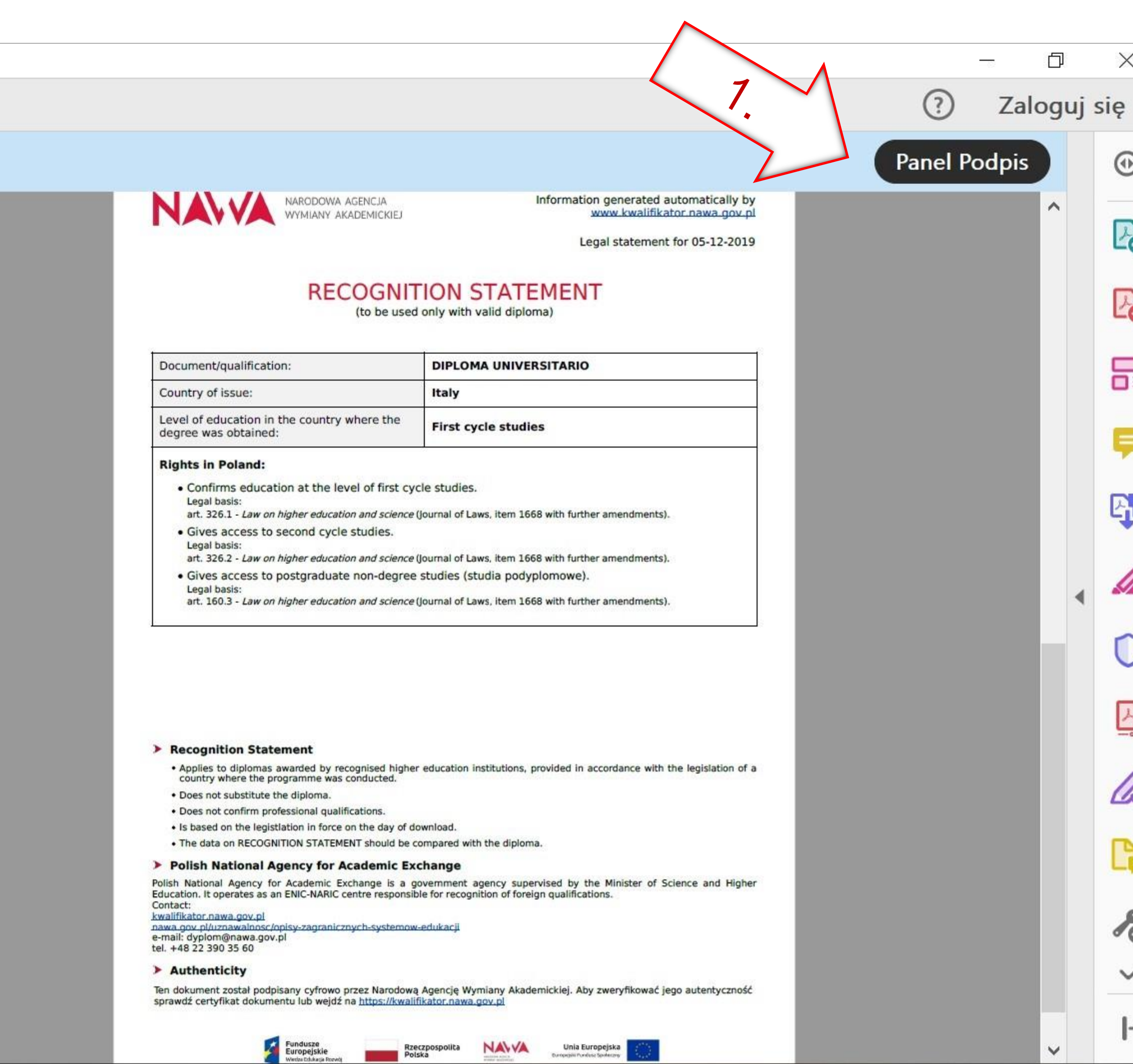

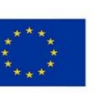

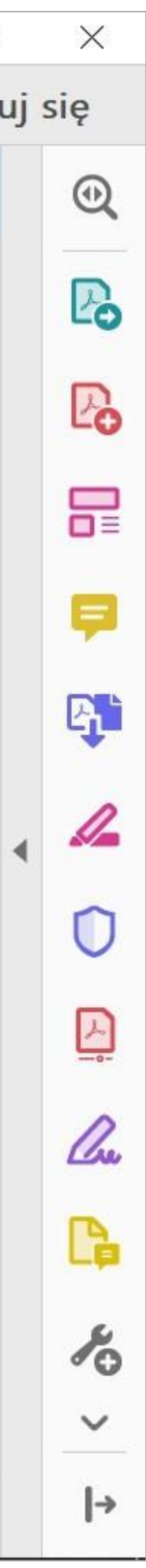

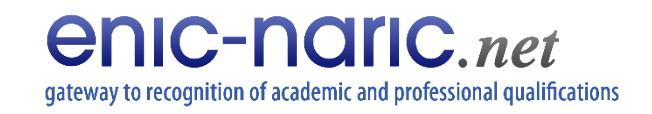

Kwalifikator - NAWA

kwalifikator.nawa.gov.pl/Home/Details/57

× +

### LEVEL OF EDUCATION IN THE COUNTRY WHERE Opinia o Kwalifikatorze First cycle studies Z jakiego powodu korzystasz z Kwalifikatora? / Why do you use the **RIGHTS IN POLAND** Kwalifikator? • Gives access to second cycle studies. Legal basis: study at a Polish university art. 326.2 - Law on higher education and science (Journal Gives access to postgraduate non-degree studie in Poland Legal basis: art. 326 ust. 2 - Law on higher education and science (Journ admission procedure at the university Polish equivalent can be determined after the pr Legal basis: holder Regulation of the Minister of Science and Higher Educati completion higher education studies at a given level of e inny powód / other reason LIST OF RECOGNISED HIGHER EDUCATION INSTIT <u>Universities</u> (check HEI's: Consolidated list of al Institutes (check HEI's: Institutions of National I <u>Recognised colleges</u> (check HEI's: Colleges or A) Fake universities World Higher Education Database

### EDUCATION SYSTEM DESCRIPTION

Foreign higher education systems: INDIA

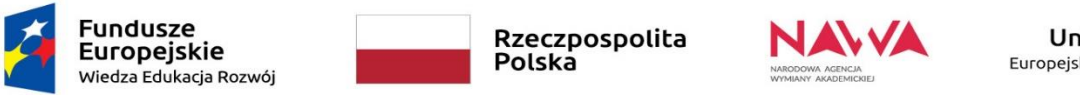

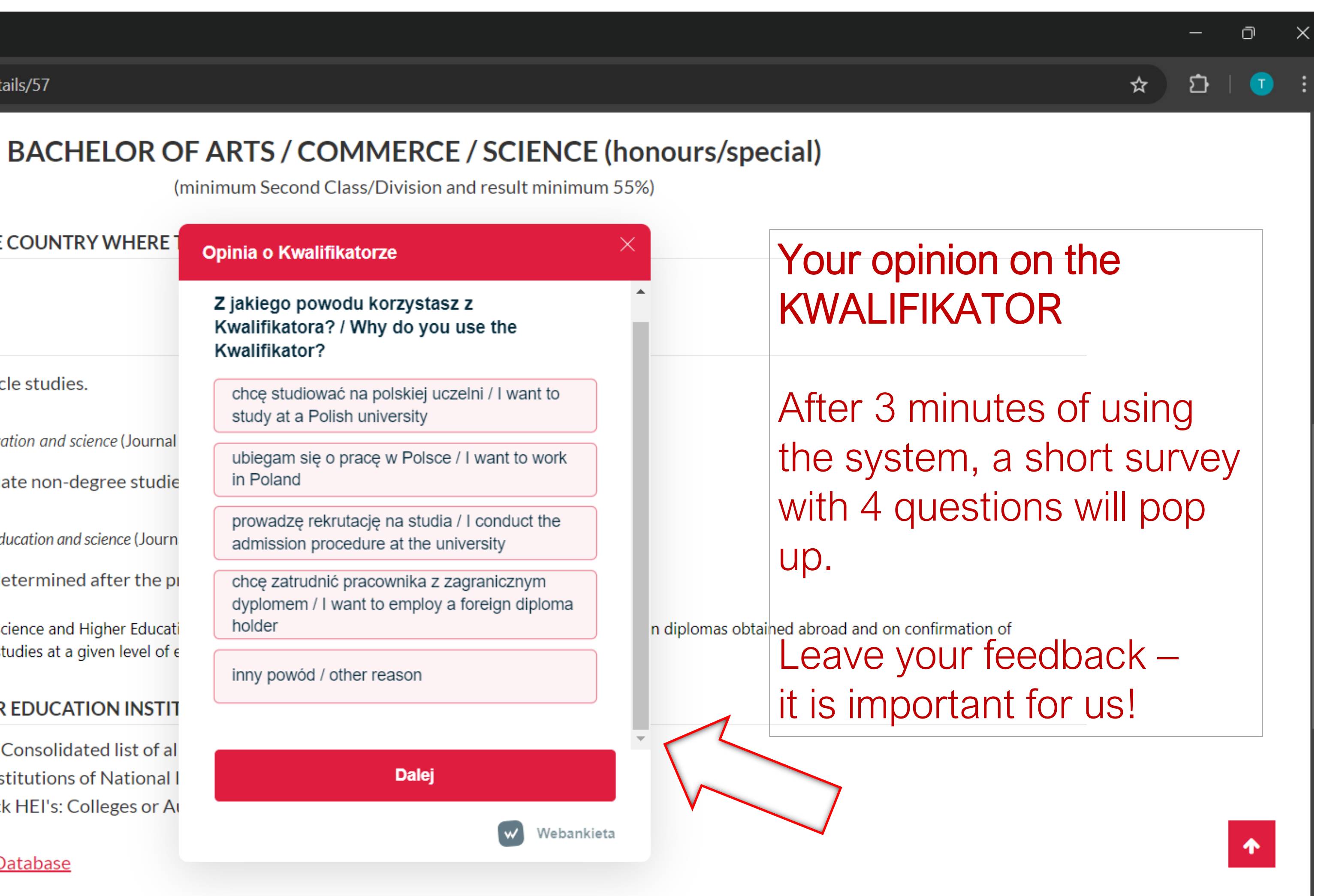

Unia Europejska

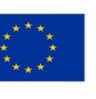

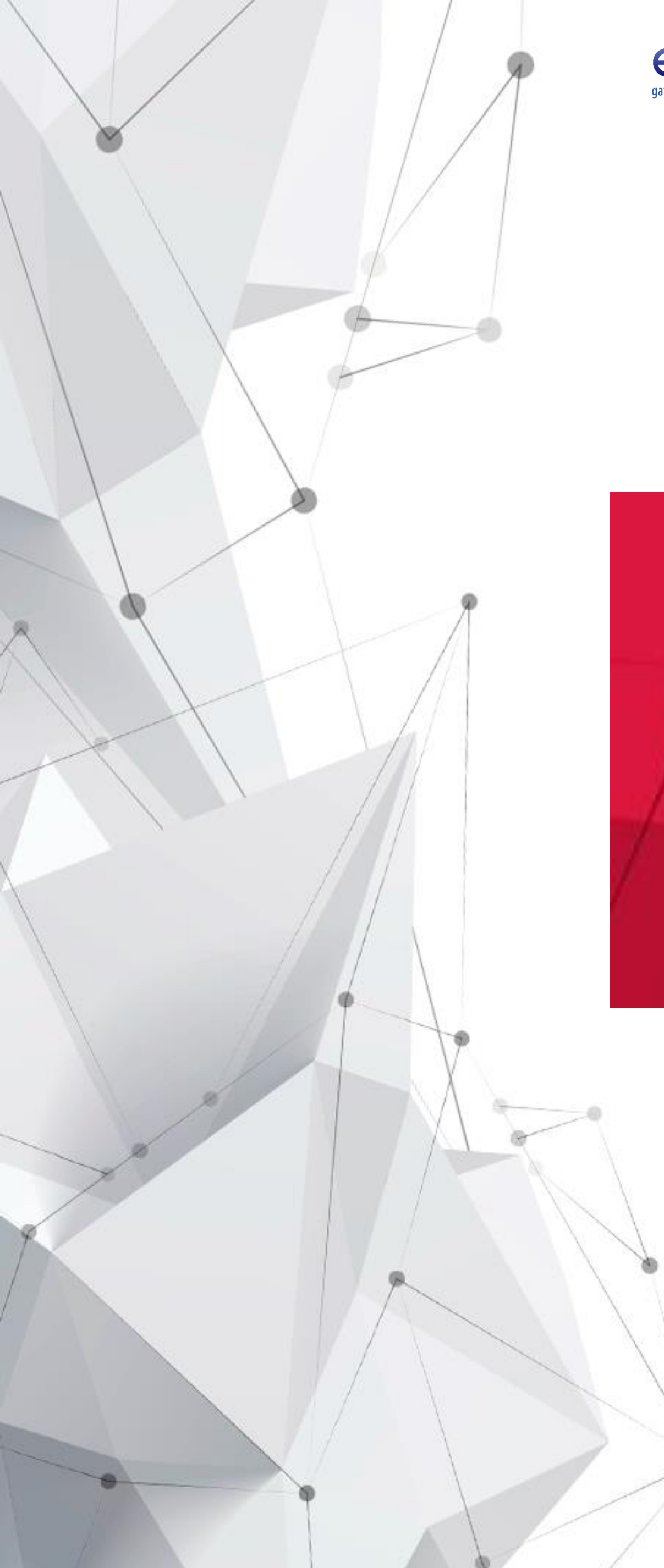

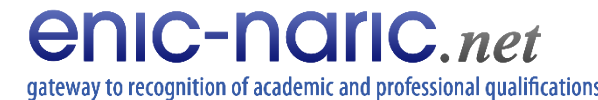

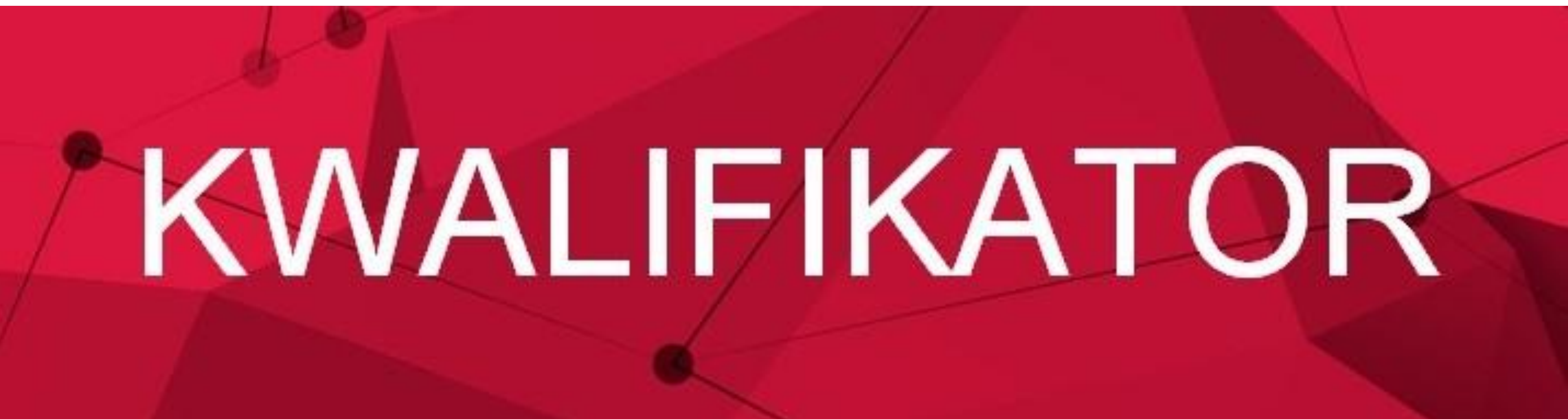

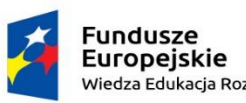

Rzeczpospolita Polska

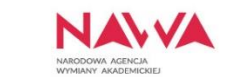

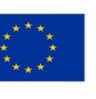